## Anleitung zur Registrierung des Digitalen Judopass für

## Judoka ab 16 Jahren

Ich habe eine E-Mail zur Registrierung erhalten - was muss ich jetzt tun?

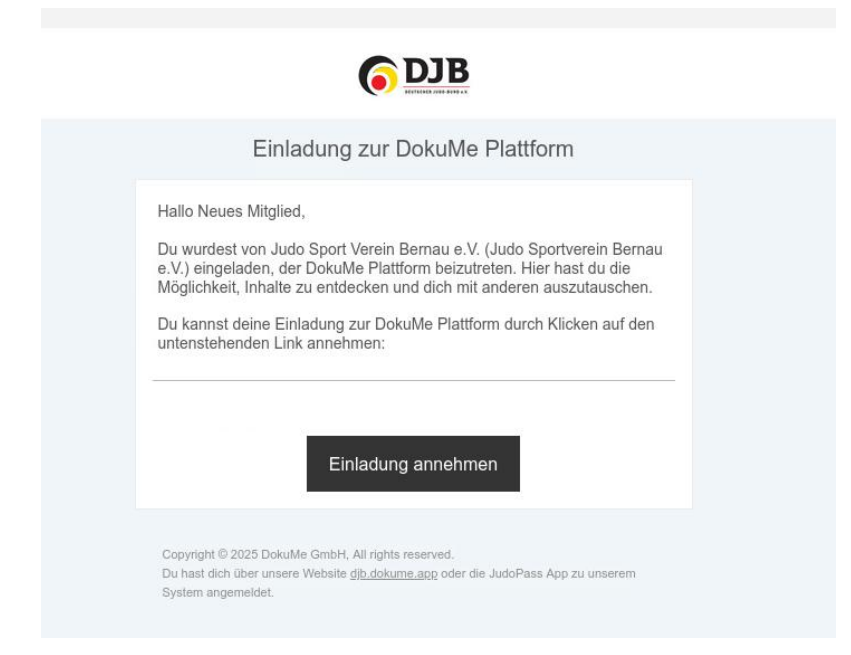

Auf den Link in der Einladungsmail des Vereins klicken.

Damit der JudoPass mit deinem Datensatz in der Vereinsdatenbank verknüpft wird, müssen Sie den Einladungslink in der erhaltenen E-Mail aktivieren.

Lege Sie nun ein Nutzerkonto an:

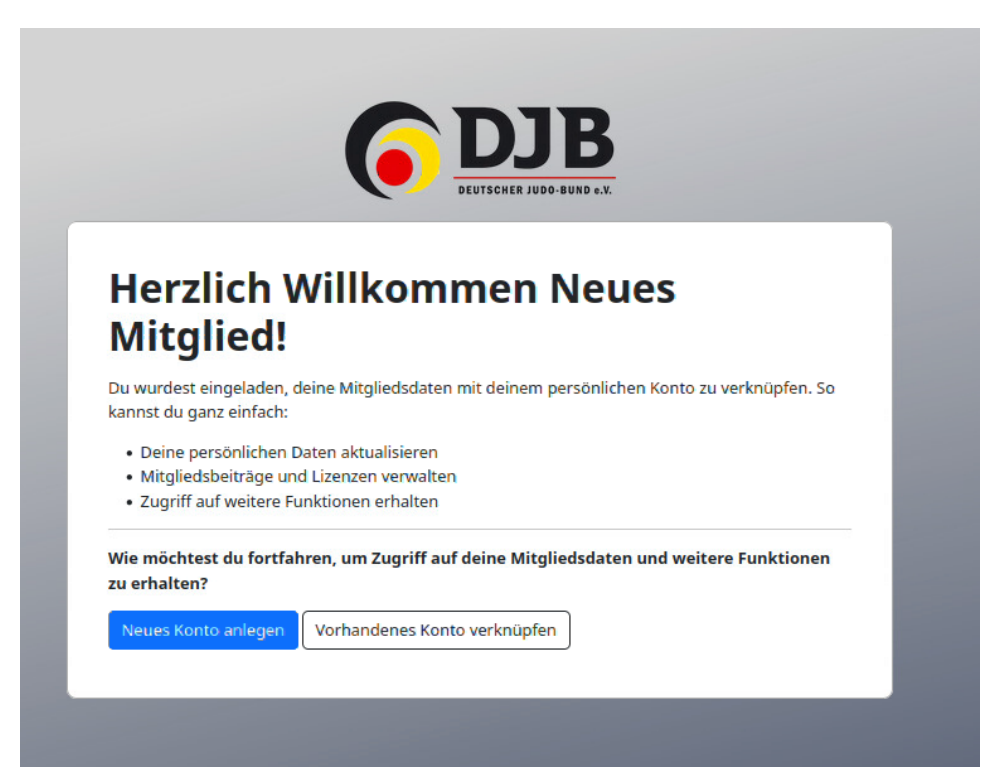

Wählen Sie im oberen Feld, DJB JudoPass

Anschließend geben Sie die folgenden Daten ein: Nachname Vorname die E-Mailadresse unter welcher der Judopass registriert werden soll ( JudoPass und Wettkampflizenzen mit **demselben Konto**, gleiche E-Mail-Adresse, beantragen! )

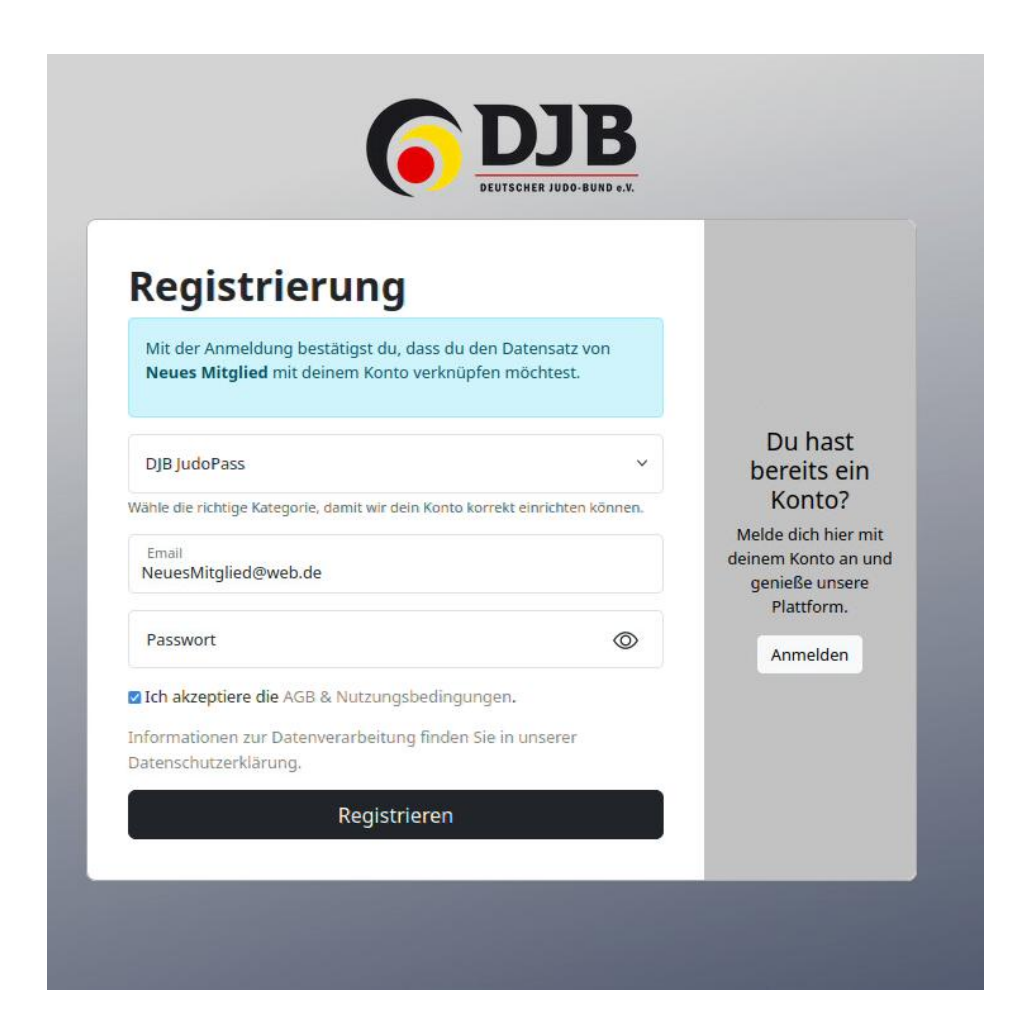

Passwort Stimmen Sie den AGB und Nutzungsbedingungen zu Und klicken auf Registrieren Sie haben nun verschiedene Kacheln vor sich und können sich etwas umschauen. Bis der Judopass durch den Verein beantragt wurde, steht im oberen Feld das der Verein kontaktiert werden muss. Dies ist jedoch nicht nötig, wir beantragen die Pässe ohne Aufforderung, nach dem Eingang der Gebühr.

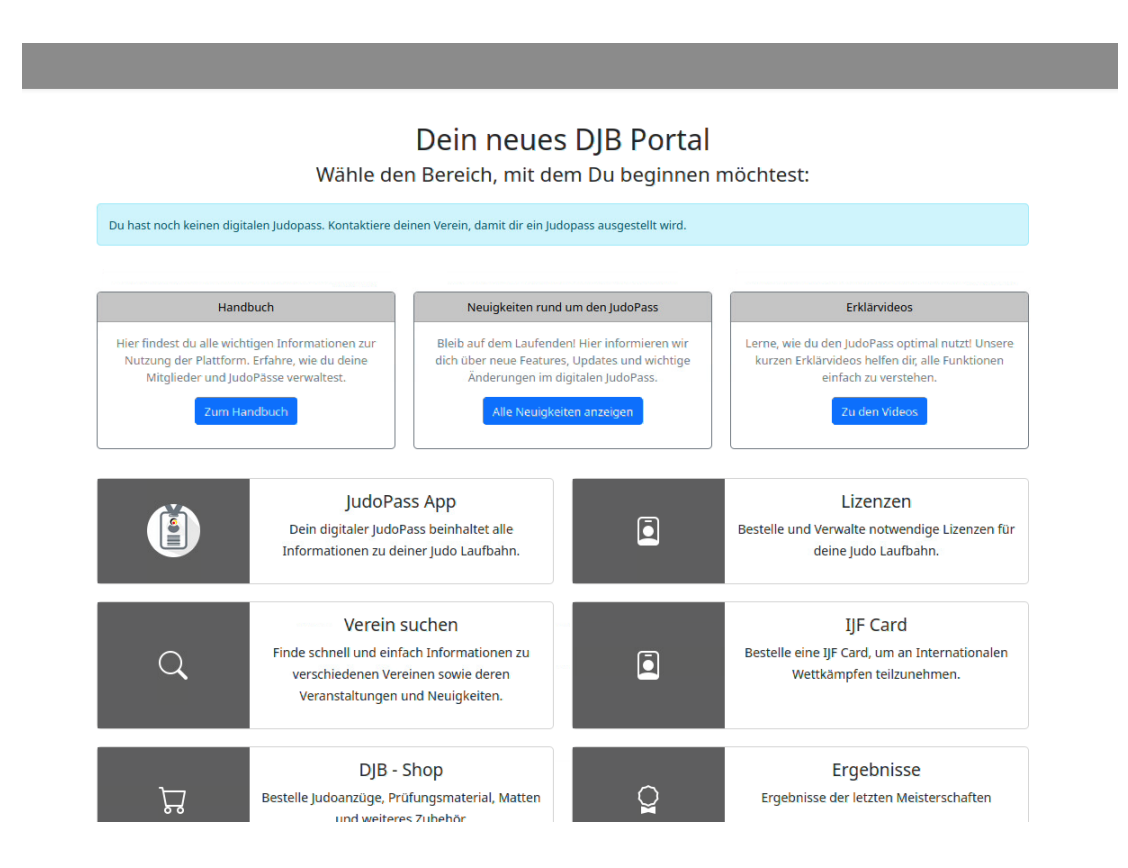

Wenn Sie die JudoPassApp nutzen möchten, können sie sich nun die App herunterladen und mit den Nutzerdaten des DokuMePortal anmelden.

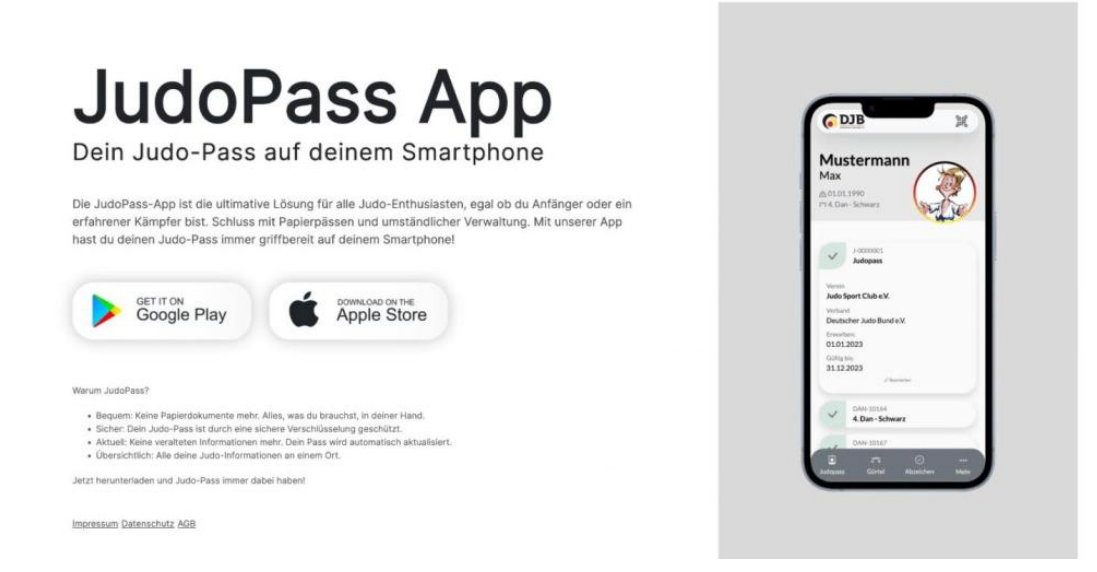

Sobald der Judopass beantragt und freigegeben wurde, können Sie Ihren Judopass verifizieren und so alle Prüfungen und Lizenzen in die App übertragen.